## **BCO Budget Report**

FSPROD Navigation – Menu > GRCC Custom > Reports > BCO Budget Report

Click on Add a New Value Tab and add a Run Control ID (this can be anything you want but it cannot contain spaces)

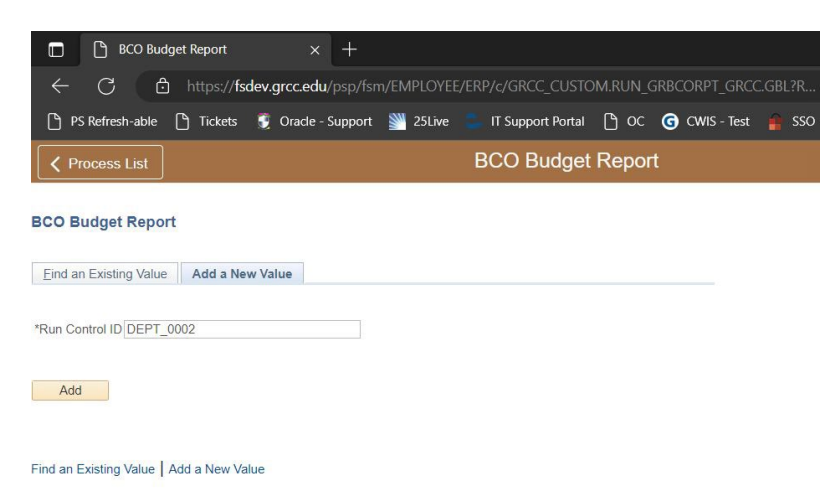

- You have the following options with this report:
  - If you enter a Department or Project ID and no Accounts, you will receive summary data for all accounts in that Unit (see first report example below at end of document).
  - If you enter a Department or Project ID along with an account range, you will receive ALL detail for selected accounts. This detail will include journal detail, Accounts Payable and Purchase Order information in one consolidated report (see second report example below at end of document).
- Fill in your selections (Web and PDF or CSV) and Click Save This will save the report parameters you entered so the next time you run this report you can select your saved Run Control ID and get these same parameters.
- Click Run

| Process List            | st             | BCO Budg                                                                                                    | et Report           |
|-------------------------|----------------|----------------------------------------------------------------------------------------------------|---------------------|
| BCO Budget Rep          | port           |                                                                                                    |                     |
| CO Budge                | t Report       |                                                                                                    |                     |
| Run                     | Control ID DEP | T_0002 Report Manager                                                                                         | Process Monitor Run |
| Report Reques           | t Parameters   | sn 🔻                                                                                                    |                     |
| Budget Period:          | 2023           | Q Budget Period is a required parameter.                                                                      |                     |
| Department:<br>Project: | 00002          | You must enter your Department or a Project ID                                                                |                     |
|                         | 2311           | If left blank, summary totals are generated.<br>If line item detail is required, enter both 'From' and 'Thru' | accounts.           |

## • Click OK to run the report

| Proce           | ss Scheduler Reque      | st          |                     |         |                  |              | He               | × al |      |       |        |        |
|-----------------|-------------------------|-------------|---------------------|---------|------------------|--------------|------------------|------|------|-------|--------|--------|
|                 | User ID                 |             | Run Control ID      | DEPT_00 | 02               |              |                  |      |      |       |        |        |
|                 | Server Name             | ~           | Run Date 02/06/2023 | (F)     |                  |              |                  |      |      |       |        |        |
|                 | Recurrence              | ~           | Run Time 12:32:13PM |         | Reset to Current | Date/Time    |                  |      |      |       |        |        |
|                 | Time Zone               | Q           |                     |         |                  |              |                  |      |      |       |        |        |
| Proce<br>Select | ess List<br>Description | Process Nam | e Process Type      | *Туру   | *Format          | Distribution |                  |      |      |       |        |        |
|                 | BCO Budget Report       | GRBCORPT    | SQR Report          | Web     | V PDF V          | Distribution |                  |      |      |       |        |        |
| -               |                         |             |                     |         |                  |              |                  |      |      |       |        |        |
|                 |                         |             |                     |         |                  | Dro          | p thi            | is d | own  | and s | select | csv to |
| OK              | Cancel                  |             |                     |         |                  | _            |                  |      | -    |       |        |        |
|                 |                         |             |                     |         |                  | he a         | hle <sup>.</sup> | to ( | open | in Fx | cel    |        |
|                 |                         |             |                     |         |                  |              |                  | ۲Y ( | open |       |        |        |
|                 |                         |             |                     |         |                  |              |                  |      |      |       |        |        |

• Click on the Process Monitor Link

| BCO Budge      | t Report   |        | 1                                                                                                    |
|----------------|------------|--------|----------------------------------------------------------------------------------------------------|
| Run            | Control ID | DEPT_0 | 1002 Report Manager Process Monitor Run                                                                    |
| Report Reques  | t Paramete | ers    |                                                                                                    |
| Budget Period: | 2023       | Q      | Budget Period is a required parameter.                                                                     |
| Department:    | 00002      |        | You must enter your Department or a Project ID                                                             |
| Project:       |            | Q      |                                                                                                    |
| From Account:  | 2311       |        | If left blank, summary totals are generated.                                                               |
| To Account:    | 2311       |        | Accounts must be in the range of 2000 - 2999.<br>A comma delimited file is created, as well as the report. |

• Click the Refresh button until status changes from Queued to Success. Once it changes, click on the Details link.

| 0          | ss Requ | lest For |                            |              |           |           |               |                |            |                        | _       |          |
|------------|---------|----------|----------------------------|--------------|-----------|-----------|---------------|----------------|------------|------------------------|---------|----------|
| User ID    |         | ٩        | Туре                       | ✓ Las        | st 🗸      |           | 1             | Days v         | Refi       | resh                   | -       |          |
| Server     |         | ~        | Name                       | Q Inst       | ance From |           | Instance To   |                | Cle        | ear                    |         |          |
| Run Status | IS      | ~        | <b>Distribution Status</b> |              | × ⊠s      | ave On Re | resh          | Report Manager | Re         | set                    |         |          |
| lect Inst  | tance   | Seq.     | Process Type               | Process Name | User      | Ru        | n Date/Time   |                | Run Status | Distribution<br>Status | Details | Actions  |
| 6114       | 1458    |          | SQR Report                 | GRBCORPT     |           | 02/       | 06/2023 12:17 | 22PM EST       | Success    | Posted                 | Details | Action   |
| 6114       | 1457    |          | SQR Report                 | GRBCORPT     |           | 02/       | 06/2023 12:08 | :53PM EST      | Success    | Posted                 | Details | ▼ Action |
|            |         |          | SQR Report                 | GRBCORPT     |           | 02/       | 06/2023 12:06 | :06PM EST      | Success    | Posted                 | Details | ▼ Action |

• Click on the View Log/Trace link.

|                               | Process Detai        | 1                |                 |   |  |
|-------------------------------|----------------------|------------------|-----------------|---|--|
|                               |                      |                  |                 | Н |  |
| rocess                        |                      |                  |                 |   |  |
| Instance 611458               | Туре                 | SQR Report       |                 |   |  |
| Name GRBCORPT                 | Description          | BCO Budget Repo  | ort             |   |  |
| Run Status Success            | Distribution Status  | Posted           |                 |   |  |
| un                            | Update P             | rocess           |                 |   |  |
| Run Control ID DEPT 0002      | Hold                 | Request          |                 |   |  |
|                               | Queu                 | e Request        |                 |   |  |
| Server PSNT                   | O Canc               | el Request       |                 |   |  |
| Becurrance                    | ODelet               | O Delete Request |                 |   |  |
|                               | 0 110-01             | Sind Content     | S Rosar Request |   |  |
| ate/Time                      | Actions              |                  |                 |   |  |
| Request Created On 02/06/2023 | 12:20:02PM EST Paran | neters           | Transfer        |   |  |
| Run Anytime After 02/06/2023  | 12:17:22PM EST       | age Log          |                 |   |  |
| Began Process At 02/06/2023   | 12:20:19PM EST       |                  |                 |   |  |
| Ended Process At 02/06/2023   | 12:20:33PM EST       |                  |                 |   |  |
|                               |                      |                  |                 |   |  |
|                               |                      |                  |                 |   |  |
| OK Cancel                     |                      |                  |                 |   |  |
|                               |                      |                  |                 |   |  |

• Click on the link for the GRBCORPT\_XXXXXX.PDF (Where the Xs are numbers)

| View Log/Trace                  |                               |                                         |                   |                           |      |  |  |
|---------------------------------|-------------------------------|-----------------------------------------|-------------------|---------------------------|------|--|--|
| Report                          |                               |                                         |                   |                           | Help |  |  |
| Report ID<br>Name<br>Run Status | 402388<br>GRBCORPT<br>Success | Process Instance 611<br>Process Type SQ | 1458<br>IR Report | Message Log               |      |  |  |
| BCO Budget Rep                  | port                          |                                         |                   |                           |      |  |  |
| Distribution D                  | Details                       |                                         |                   |                           |      |  |  |
| Distribution                    | n Node psreports              | Expiration Date                         | 03/09/2023        |                           |      |  |  |
|                                 |                               |                                         |                   |                           |      |  |  |
| File List                       |                               |                                         |                   |                           |      |  |  |
| Name                            |                               | File Size (bytes                        | s) Datetim        | e Created                 |      |  |  |
| GRBCORPT_61                     | 1458.PDF                      | 4,090                                   | 02/06/20          | 023 12:20:33.380494PM EST |      |  |  |
| GRBCORPT_61                     | 1458.out                      | 198                                     | 02/06/20          | 023 12:20:33.380494PM EST |      |  |  |
| SQR_GRBCOR                      | PT_611458.log                 | 1,665                                   | 02/06/20          | 023 12:20:33.380494PM EST |      |  |  |
| Distribute To                   |                               |                                         |                   |                           |      |  |  |
| Distribution ID                 | Туре                          | Distribution ID                         |                   |                           |      |  |  |
| User                            |                               |                                         |                   |                           |      |  |  |
| Deturn                          |                               |                                         |                   |                           |      |  |  |
| Return                          |                               |                                         |                   |                           |      |  |  |

## BCO Budget Report – Summary Report

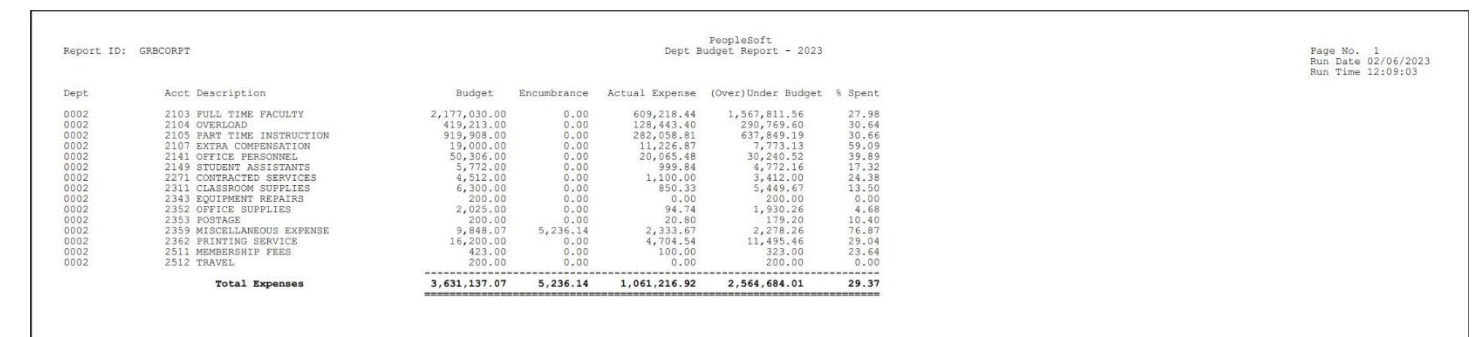

## BCO Budget Report – Detail Report

| Report ID:                                                  | GRBCORPT                                                                                                    |                                                                                                | Pe<br>Dept Account Li       | opleSoft<br>.ne Item Detai | 1 - 2023   |            |                                             |                                                             | Page No. 1<br>Run Date 02/06/202<br>Run Time 12:06:38                            |
|-------------------------------------------------------------|----------------------------------------------------------------------------------------------------|------------------------------------------------------------------------------------------------|-----------------------------|----------------------------|------------|------------|---------------------------------------------|-------------------------------------------------------------|----------------------------------------------------------------------------------|
| Dept                                                        | Acct Description                                                                                                    | Journal ID                                                                                     | Vendor                      | PO ID                      | Voucher ID | Invoice ID | Acctg Period                                | Encumbrance                                                 | Actual Expense                                                                   |
| 0002<br>0002<br>0002<br>0002<br>0002<br>0002<br>0002<br>000 | 211 23306363<br>2311 AMEN METE US CL51EBFW3-0608<br>2311 AMEN METE US CL51EBFW3-0608<br>2311 THE LIBRARY STORE INC0812<br>2311 THE LIBRARY STORE INC0812<br>2311 AMEN METE US MURUM/35-0819<br>2311 AMEN COM 19967014-0831<br>2311 AMEN COM 19967014-0831<br>2311 AMEN METE US 109967010-0905 | PC00205407<br>PC00205407<br>PC00205407<br>PC00205407<br>PC00205407<br>PC00205996<br>PC00205996 | ODP Business Solutions, LLC |                            | 00567681   | 23206363   | 2<br>2<br>2<br>3<br>3<br>3<br><b>Totals</b> | 0.00<br>0.00<br>0.00<br>0.00<br>0.00<br>0.00<br>0.00<br>0.0 | 269.16<br>62.08<br>8.04<br>181.37<br>214.43<br>35.05<br>35.05<br>48.31<br>650.33 |

• You can save or print the reports by clicking one of the icons located in the upper right hand of the report page.

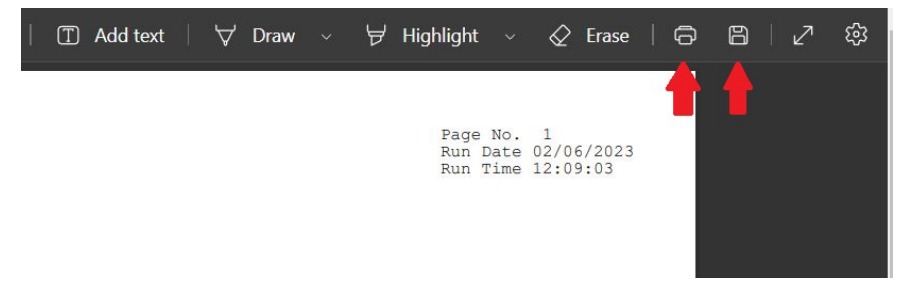